## HOW TO ENCRYPT AN OUTLOOK EMAIL

## Go to my.connorsstate.edu and log on using your **Connors C-Key** login information.

Select the 'Cowboy Mail' icon (see below).

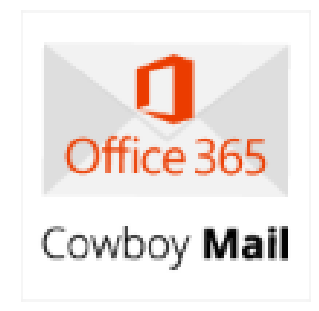

Select the 'New Message' icon at the top left of the screen (see below).

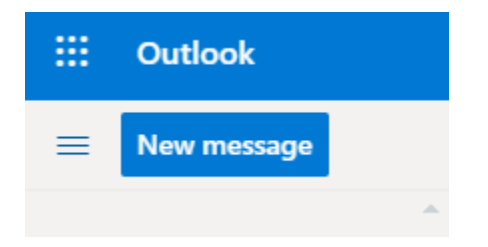

## HOW TO ENCRYPT AN OUTLOOK EMAIL

Next click the 'Encrypt' button at the top of the page (see below).

| ⊳ Send  | 🛿 Attach 🗸 🕲 Encrypt 🛍 Discard …                                                                               |
|---------|----------------------------------------------------------------------------------------------------|
| A       | Encrypt: This message is encrypted. Recipients can't remove encryption. Change permissions   Remove encryption |
| То      |                                                                                                    |
| Cc      |                                                                                                    |
| Add a s | subject                                                                                                    |

You can now choose your 'To' person and attach your file using the below icon (see below).

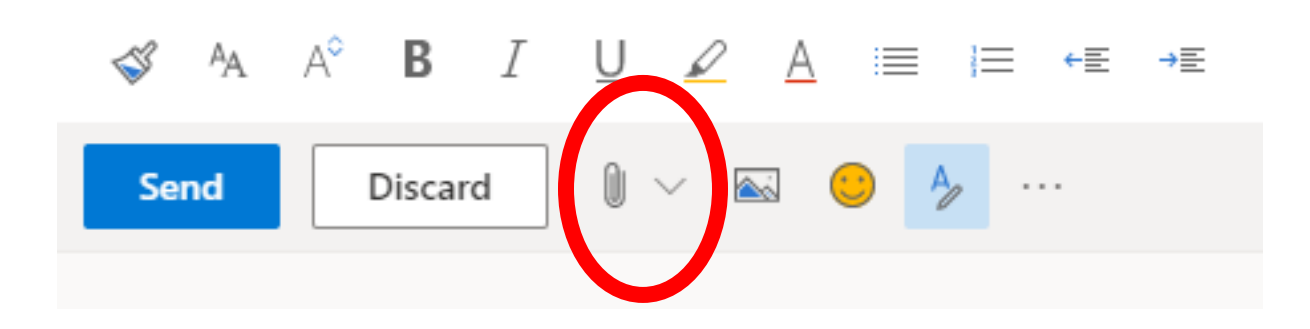